# Configuração da Central Delivery

• Como configurar a Central Delivery?

# **Central Delivery**

#### Considerações iniciais

Antes de iniciar as configurações é importante informar ao cliente que não é possível exportar os cadastros de clientes do PDV para a Central Delivery.

#### (i) Importante

Cancelamento de venda pela Central Delivery - Não existe processo de cancelamento de venda efetuado pela Central de Delivery que possa encaminhar à loja onde foi recebido o pedido, pois após a importação do pedido no PDV, o processo é todo realizado pela loja. Nesse caso a central deverá entrar em contato com a loja informando o cancelamento / desistência.

Mudança de forma de pagamento – Se o cliente ligar na central, fazer um pedido e informar a forma de pagamento cartão e ao chegar na loja para pagar (takeout) e decidir mudar para dinheiro não é possível alterar no sistema PDV.

## Configurações do ADM3

- 1. Habilitar a opção "Trabalhar com Central Delivery" e "Trabalhar com APP do Consumidor" no cadastro de franqueador do ADM3 e habilitar as modalidades de venda que serão utilizadas pela Rede:
- Delivery;
- Takeout.

2. Liberar o Licenciamento do ADM3 para o franqueador (atualmente em processo de implementação). Os PMOs e a equipe de apoio têm acesso ao ADM3 para fazer essa liberação;

| Cadastro de F                                                                                                    | ranqueado                                                                                                    | or                                                                                                    |                                                           |                                             | ×                                                                                                    |
|----------------------------------------------------------------------------------------------------|----------------------------------------------------------------------------------------------------|----------------------------------------------------------------------------------------------------|-----------------------------------------------------------|---------------------------------------------|----------------------------------------------------------------------------------------------------|
| Dados Cadastrais                                                                                                    | Endereço                                                                                                    | Configuração                                                                                                    | Configuração de Ac                                        | e550                                        |                                                                                                    |
| Geral<br>Versão Varejo<br>Trabalhar com<br>Permitir cadas<br>Emitir Boleto<br>Permitir altera<br>Trabalhar com<br>Trabalhar com<br>Permitir venda<br>Lançamento de Ri<br>Trabalhar com | tabela sugest<br>tro de despes<br>ção no valor l<br>venda mesa<br>função espec<br>soma de iten;<br>ode item com<br>eceitas <b>Bru</b><br>otimização di | cão<br>as na loja<br>íquido de reembols<br>ffica no grupo de V<br>s agrupados por ur<br>valor zerado no PE<br><b>to</b><br>a preço a partir da | o<br>LO.<br>Idade no inventário<br>V<br>Ilinha de produto | <ul> <li>✓</li> <li>✓</li> <li>✓</li> </ul> | Alterar preço na loja<br>Exibir itens da ficha técnica nos módulos e relatórios<br>Exibir itens da ficha técnica na contagem<br>Trabalhar com Wisr<br>I Trabalhar com APP do consumidor<br>✓ Delivery ✓ Take-Out<br>Trabalhar com Lançamento de MRE<br>Trabalhar com Chat On-line<br>Agrupar inventário por grupo de contas e contas financeiras<br>Trabalhar com Central de Delivery<br>✓ Delivery ✓ Take-Out |
|                                                                                                    |                                                                                                    |                                                                                                    | 🗸 Salvar                                                  | ×                                           | 🕻 Cancelar                                                                                                    |

# Configurações do Degust Web

3. Na visão do franqueador em "Cadastro / Configuração / Configuração do franqueador", na aba "Central de Delivery" insira o Logotipo do franqueador.

| Confi | onfiguração do Franqueador ? 🗆 🗙                                  |                        |                                           |                     |                   |  |  |  |  |  |
|-------|-------------------------------------------------------------------|------------------------|-------------------------------------------|---------------------|-------------------|--|--|--|--|--|
| Geral | Estoque                                                           | Financeiro             | App do Consumidor                         | Central de Delivery | Sobre Integrações |  |  |  |  |  |
| Dimer | ipo do Franque<br>Isão máxima:<br>Isão Máxima:<br>Isão JPEG, JPEG | 183x185 px (Ima<br>PNG | na Central de Deliveny:<br>igem Quadrada) |                     |                   |  |  |  |  |  |
|       |                                                                   |                        | √ Salvar X                                | ( Fechar            |                   |  |  |  |  |  |

4. Em "Cadastro / Loja / Loja" é importante rever o endereço, número, CEP, cidade, estado, pois essas informações serão exibidas na central.

4.1. Habilite a configuração Trabalhar com o APP do consumidor e Central de Delivery. Não esqueça de selecionar as modalidades de venda (delivery e takeout) que serão utilizadas conforme a imagem abaixo (visão do franqueador, cadastro de loja, aba "config. e dados II", opção "APP e Central Delivery").

| Cadastro      | Cadastro de Loja               |                  |               |          |          |                    |                 |  |  |
|---------------|--------------------------------|------------------|---------------|----------|----------|--------------------|-----------------|--|--|
| Geral Cla     | ssificação de                  | Endereço/Conta   | Config. e dad | os 🕻     | onfig. e | dados              | Config. e dados |  |  |
|               |                                |                  |               |          |          |                    |                 |  |  |
| Geral         | ¥enda Balcão                   | Yenda Delivery   | Yenda Mesa    | ¥enda (  | artão    | APP e C            | entral Delivery |  |  |
| App do Co     | onsumidor                      |                  |               |          |          |                    |                 |  |  |
| ✓ т           | rabalhar com App               | do consumidor    |               |          |          |                    |                 |  |  |
| Nom           | e da Loja na App               |                  |               |          | ★ Val    | or Mínimo F        | Pedido          |  |  |
| Loja          | Central                        |                  | $\checkmark$  | Delivery |          | 20,                | .00             |  |  |
| Telet<br>(14) | one Delivery<br>32348422       | ]                | V             | Take-Out | * Val    | or Mínimo F<br>5,  | Pedido<br>.00   |  |  |
| Central de    | 2 Delivery<br>rabalhar com Cer | tral de Delivery | V             | Delivery | ★ Val    | or Mínimo F<br>20, | Pedido<br>.00   |  |  |
|               |                                |                  | $\checkmark$  | Take-Out |          | or Minimo F<br>5,  | .00             |  |  |
|               |                                |                  |               |          |          |                    |                 |  |  |
|               |                                |                  |               |          |          |                    |                 |  |  |
|               |                                |                  |               |          |          |                    |                 |  |  |
|               |                                |                  |               |          |          |                    |                 |  |  |
|               |                                |                  |               |          |          |                    |                 |  |  |
|               |                                |                  |               |          |          |                    |                 |  |  |
|               |                                |                  |               |          |          |                    |                 |  |  |
|               |                                |                  |               |          |          |                    |                 |  |  |

(i) Observação

- A habilitação de loja deverá ser realizada conforme o plano de rollout e sempre deverá iniciar com a loja 999 Teste.
  Como pode ser observado acima, é possível definir um valor mínimo de pedido por modalidade de venda. Essa informação deve ser definida pela Rede.

5. Cadastrar os Tipos de Venda.

Com perfil de franqueadora acesse "Cadastro / Estoque / Produto de Venda / Tipo de Venda". Inclua os tipos de vendas caso não estejam cadastrados conforme as imagens abaixo.

| Tipo de Venda            |         |
|--------------------------|---------|
| * Código<br>10<br>* Nome | V Ativo |
| APP TAKE OUT             |         |
| 🗙 Modo de Venda          |         |
| Linx Food App - Take Out | •       |
| Descrição de Produção    |         |
| APP TAKE OUT             |         |
| ✓ Salvar × Cancelar      |         |

| Tipo de Venda            |          |
|--------------------------|----------|
| ★ Código<br>11           | V Ativo  |
| * Nome                   |          |
| APP DELIVERY             |          |
| ★ Modo de Venda          |          |
| Linx Food App - Delivery | <b>•</b> |
| Descrição de Produção    |          |
| APP DELIVERY             |          |
| ✓ Salvar × Cancela       | ır       |

| Consu      | ulta de                                                                                                    | Tipo Venda 🤉 🗖 🕽           | × |  |  |  |
|------------|----------------------------------------------------------------------------------------------------|----------------------------|---|--|--|--|
| Nome       |                                                                                                    | Ativo<br>Sim 💌 🔍 Consultar |   |  |  |  |
|            | Cód.                                                                                                    | Tipo de Venda              | 1 |  |  |  |
|            | 1                                                                                                    | BALCÃO                     | 1 |  |  |  |
|            | 2                                                                                                    | DELIVERY                   |   |  |  |  |
|            | 3                                                                                                    | MESA                       |   |  |  |  |
|            | 4                                                                                                    | CARTÃO                     |   |  |  |  |
|            | 7                                                                                                    | NF MANUAL                  |   |  |  |  |
|            | 10                                                                                                    | APP TAKE OUT               |   |  |  |  |
|            | 11                                                                                                    | APP DELIVERY               |   |  |  |  |
|            |                                                                                                    |                            |   |  |  |  |
|            |                                                                                                    |                            |   |  |  |  |
|            |                                                                                                    |                            |   |  |  |  |
| <b>2</b> , | الله المراجع المراجع المراج |                            |   |  |  |  |

#### (i) Observação

Ao atualizar o cardápio no PDV, caso os tipos de venda cadastrados não fiquem disponíveis no frente de caixa, acesse "Cadastro / Financeiro / Configuração de tipo de venda", desmarque e marque todas as opções, clique em "Fechar" e gere um novo arquivo de produto (cardápio).

#### 6. Configuração da Trade (visão do franqueado);

6.1. Cadastro de Taxa de entrega por Loja; acesse "Cadastro / Trade / Taxa de Entrega", clique em "Incluir" e cadastre a taxa conforme a imagem.

| Cadastro de         | Taxa de Entrega        |             |
|---------------------|------------------------|-------------|
| * Descrição         |                        |             |
| Taxa Delivery Valor |                        | 🖌 Ativo     |
| Tipo da Taxa        | * Valor * Perc         | entual (96) |
| Valor               | ▼ 5,00                 | 0,00        |
|                     |                        |             |
| 🗸 Salva             | r – Excluir 🗙 Cancelar |             |
| L                   |                        |             |

6.2. Configuração da Taxa de Entrega por Logradouro; Para os endereços ficarem disponíveis na visão da loja em "Cadastro / Trade / Config. de Taxa de Entrega por Logradouro" devem ser inseridos pela opção "Cadastro / Trade / Manutenção de Trade" na visão da franqueadora.

| Configu                                                | Configuração de Taxa de Entrega por Logradouro 🕴 🕈 🗖 🗙                              |  |  |  |  |  |  |  |  |
|--------------------------------------------------------|-------------------------------------------------------------------------------------|--|--|--|--|--|--|--|--|
| CEP                                                    | CEP Logradouro Q Consultar                                                          |  |  |  |  |  |  |  |  |
| Tipo CEP Bairro Logradouro De Até Lado Taxa de Entrega |                                                                                     |  |  |  |  |  |  |  |  |
| Rua                                                    | 17014010 Vil Ganta Izabel Joaquim da Silva Martha 1 999 Ambos Taxa Delivery Yalor 🔻 |  |  |  |  |  |  |  |  |
|                                                        |                                                                                     |  |  |  |  |  |  |  |  |
|                                                        |                                                                                     |  |  |  |  |  |  |  |  |
|                                                        |                                                                                     |  |  |  |  |  |  |  |  |
|                                                        |                                                                                     |  |  |  |  |  |  |  |  |
|                                                        |                                                                                     |  |  |  |  |  |  |  |  |
|                                                        |                                                                                     |  |  |  |  |  |  |  |  |
|                                                        |                                                                                     |  |  |  |  |  |  |  |  |
|                                                        |                                                                                     |  |  |  |  |  |  |  |  |
| Ð.                                                     | D × Fechar                                                                          |  |  |  |  |  |  |  |  |

6.3 Após acessar "Cadastro / Trade / Manutenção de Trade" na visão da franqueadora, será exibida a tela abaixo. Clique sobre a loja desejada.

| Consul                                   | ta de Loja para Trade |                                                                         |           |    |              |               |         | 2. 8. X |
|------------------------------------------|-----------------------|-------------------------------------------------------------------------|-----------|----|--------------|---------------|---------|---------|
| Nome Fa<br>Tipo de l<br>Região<br>Cidade | ntasia<br>.coja C<br> | Código Ativo<br>Sim V<br>Classificação de Loja<br>Estado<br>C Consultar |           |    |              |               |         |         |
| Cód.                                     | Nome Fantasia         | Razão Social                                                            | Cidade    | UF | Tipo de Loja | Local da Loja | Região  | Situa   |
| 999                                      | AUTOCOM FEIRA         | AUTOCOM FEIRA                                                           | SÃO PAULO | SP | Shopping     |               | Sudeste | Em Ope  |
| 1                                        | CINEMARK CENTRAL      | CINEMARK CENTRAL                                                        | SÃO PAULO | SP | Shopping     |               | Sudeste | Em Ope  |
| 1001                                     | LEANDRO               | LEANDRO OLIVEIRA DOS SANTOS                                             | SÃO PAULO | SP | Shopping     |               | Sudeste | Em Ope  |
| 1000                                     | Loja Demonstração     | CARLOS PAES LTDA                                                        | BAURU     | SP | Shopping     |               | Sudeste | Em Ope  |
| 1002                                     | RUBAIYAT              | RUBAIYAT                                                                | SÃO PAULO | SP | Shopping     |               | Sudeste | Em Ope  |
|                                          |                       |                                                                         |           |    |              |               |         |         |
| •                                        |                       |                                                                         | × Fechar  |    |              |               |         | ,       |

6.4 Será exibida a tela abaixo, basta preencher as informações do endereço e clicar em "Incluir".

| Cadastro de Fi                                                                                                    | ranqueado                                                                                                    | pr                                                                                                    |                                                               |      | ×                                                                                                    |
|----------------------------------------------------------------------------------------------------|----------------------------------------------------------------------------------------------------|----------------------------------------------------------------------------------------------------|---------------------------------------------------------------|------|----------------------------------------------------------------------------------------------------|
| Dados Cadastrais                                                                                                    | Endereço                                                                                                    | Configuração                                                                                                    | Configuração de Ac                                            | e550 |                                                                                                    |
| Geral<br>Versão Varejo<br>Permitir cadas<br>Emitir Boleto<br>Permitir altera<br>Trabalhar com<br>Trabalhar com<br>Permitir venda<br>Lançamento de Ri<br>Trabalhar com | tabela sugest<br>tro de despes<br>ção no valor li<br>venda mesa<br>função espec<br>soma de iten<br>de item com<br>aceitas <b>Bru</b><br>otimização de | :ão<br>as na loja<br>íquido de reembols<br>ífica no grupo de ∨<br>s agrupados por un<br>valor zerado no PD<br><b>to</b> ta<br>e preço a partir da l | o<br>.O.<br>idade no inventário<br>.v<br>v<br>inha de produto |      | Alterar preço na loja<br>Exibir itens da ficha técnica nos módulos e relatórios<br>Exibir itens da ficha técnica na contagem<br>Trabalhar com Wisr<br>Trabalhar com APP do consumidor<br>✓ Delivery ✓ Take-Out<br>Trabalhar com Lançamento de MRE<br>Trabalhar com Lançamento de MRE<br>Trabalhar com Lançamento de tens manufaturados<br>Trabalhar com Chat On-line<br>Agrupar inventário por grupo de contas e contas financeiras<br>Trabalhar com Central de Delivery<br>✓ Delivery ✓ Take-Out |
|                                                                                                    |                                                                                                    |                                                                                                    | 🗸 Salvar                                                      | ×    | Cancelar                                                                                                    |

7. Na visão do franqueador - Preparar os cadastros para a central. Na configuração de grupo de venda orientada marque as opções conforme a imagem abaixo.

| Cadastro Grupo Venda O                                                                             | Irientada                        |
|----------------------------------------------------------------------------------------------------|----------------------------------|
| * Venda Orientada<br>LOJA CARLOS *                                                                 | * Código                         |
| * Monitor                                                                                          | * Mobile                         |
| PIZZAS                                                                                             | PIZZAS                           |
| 🗹 Habilitar Combinação dentro da Ven                                                               | ida Orientada                    |
| Geral Configuração Monitor Touc.                                                                   | Composição Combinação App        |
| Disponível nos seguintes módulos:                                                                  |                                  |
| 🗹 Venda Balcão 🕑 Venda Mesa                                                                        | 🗹 Autoatendimento 🗹 Mobile       |
| 🗹 Venda Delivery 🗹 Venda Cartão                                                                    | APP - TakeOut 🛛 🖌 APP - Delivery |
| Prioridade Mobile                                                                                  |                                  |
| <ul> <li>Ехіbir valor dos produtos no autor</li> <li>Ехіbir descrição do grupo no autor</li> </ul> | itendimento<br>atendimento       |
| I Salvar – Excluir                                                                                 | 호 Imagens × Cancelar             |

### (i) Na aba App

- Descrição: é o nome do grupo que será exibido na central;
  Prioridade: é a ordem de exibição do grupo;
- Exibir o valor dos produtos: indica que deverá exibir o valor dos produtos do grupo selecionado; quando na VO a venda for obrigatória é necessário selecionar MIX e informar seu valor total para que o mesmo informe o valor do produto na central.
- Exibir descrição dos produtos: indica que deverá exibir a descrição dos produtos do grupo selecionado. Esta opção deve ser marcada quando as fotos dos produtos não possuírem seus nomes.

| Cadastro Grupo Venda Ori                                   | entada        |            |         |
|------------------------------------------------------------|---------------|------------|---------|
| * Venda Orientada * UDJA CARLOS V                          | Código        |            | 🖌 Ativo |
| * Monitor *                                                | Mobile        |            |         |
| PIZZAS                                                     | IZZAS         |            |         |
| 🗹 Habilitar Combinação dentro da Venda 🤇                   | Drientada     |            |         |
| Geral Configuração Monitor Touc                            | Composição    | Combinação | Арр     |
| * Descrição<br>PIZZAS                                      | Prioridade    |            |         |
| <ul> <li>Exibir valor dos produtos no app do co</li> </ul> | nsumidor      |            |         |
| <ul> <li>Exibir descrição dos produtos no app</li> </ul>   | do consumidor |            |         |
| 🗹 Exibir descrição dos grupos no app do                    | consumidor    |            |         |
|                                                            |               |            |         |
|                                                            |               |            |         |
| ✓ Salvar — Ексluir                                         | ✿ Imagens     | × Cancelar |         |

• Insira a imagem do grupo de V.O.(tamanho das imagens consta no Share);

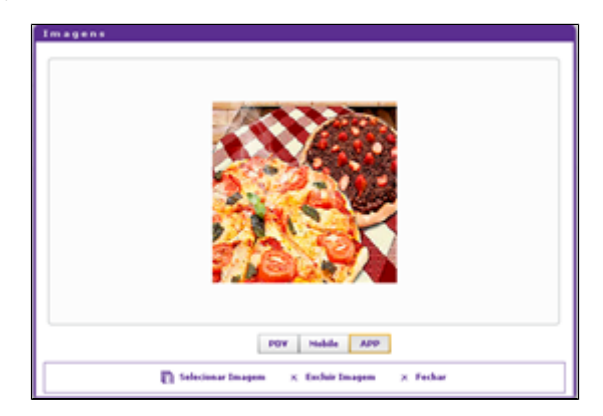

7.1. Em cadastro / Estoque / produto de venda / produto de Venda, insira as imagens dos produtos que serão vendidos na central delivery. A descrição detalhada do produto do cadastro de produto fica disponível na Central Delivery também.

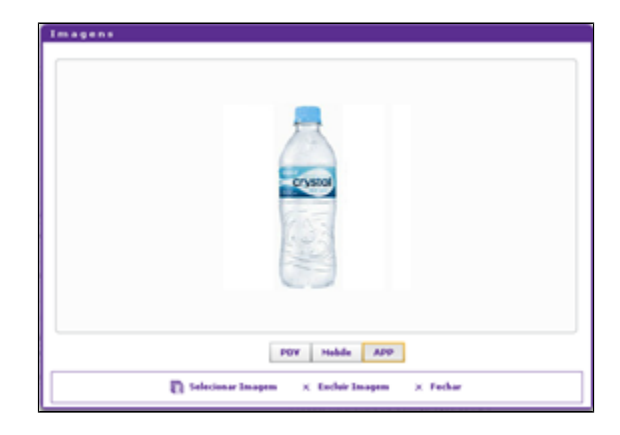

8. Gerar o arquivo de produto (semelhante ao App).

Após todas as configurações realizadas, basta gerar um arquivo de produto para atualizar o PDV, porém com a opção "Gerar atualização para o App do consumidor" marcada. Após gerar a atualização do PDV, deverá ser solicitada a atualização das informações da Central Delivery ao P&D através dos canais de comunicação.

| Gerar Arquivo de Produto                                 | ? 🗆 X           |
|----------------------------------------------------------|-----------------|
| * Titulo                                                 | *Data de Início |
| * Mensagem                                               |                 |
|                                                          |                 |
|                                                          |                 |
|                                                          |                 |
|                                                          |                 |
| Não gerar as configurações do Degust.CFG no arquivo de p | produto         |
| - App do Consumidor                                      |                 |
| 🗹 Gerar atualização de dados para o app do consumidor    | (j) Histórico   |
|                                                          |                 |
| → Prosseguir × Cancelar                                  |                 |

Configurações do PDV

1. Configuração Geral: Habilitar a Central Delivery na Configuração Geral.

1.1. Call Center: Tipo de Layout inserir como Axa 24 horas, incluir a entregador e cliente padrão e por último marcar a opção "Efetivar importação de pedido automaticamente".

| <ul> <li>Geral</li> <li>Geral</li> <li>Composição</li> <li>Tipos de Venda</li> <li>Balsão</li> <li>Delivery</li> <li>Hesa</li> <li>Cartão</li> <li>Delivery</li> <li>Hesa</li> <li>Cartão</li> <li>Grada</li> <li>Mit Cal Stort</li> <li>Cartão de Venda</li> <li>Mit Cal Stort</li> <li>Canto de Venda</li> <li>Mit Cal Stort</li> <li>Canto de Venda</li> <li>Mit Cal Stort</li> <li>Canto de Venda</li> <li>Canto de Venda</li> <li>Canto de vendo de status de tala</li> <li>Canto de vendo de status de tala</li> <li>Canto de vendo de vendo de status de tala</li> <li>Canto de vendo de vendo de status de tala</li> <li>Canto de vendo de status de tala</li> <li>Canto de vendo de</li></ul>                                                                                                    | *                                                                                                    | Configuração Geral do Siste                                                                                                    | tema                                                                                                    |   |
|----------------------------------------------------------------------------------------------------|----------------------------------------------------------------------------------------------------|----------------------------------------------------------------------------------------------------|----------------------------------------------------------------------------------------------------|---|
| <ul> <li>Hess of the second second seco</li></ul> | Geral     Combinação     Composição     Composição     Tipos de Venda     Balcão     Dabuser                                                                                                    | LOJA 001 - NOME DA LOJA                                                                                                    | Call-Center                                                                                                    | ~ |
|                                                                                                    | Johney     Jesney     Jesney | Utilizar integração com Cal-Center Tipo de Layout de Importação Reix 24Horae Caminho para recebimento de dados (RESP) - Reitorno de Peddos Caminho para presção de arcuivo de status de Isga Caminho para presção de arcuivo de status de Isga Caminho para presção para preducito Caminho para para presção para preducito Caminho para presção para presto para presção para prestão Caminho para para para de Isga Caminho para para de Isga Caminho para para de Isga Caminho para para de Isga Caminho para para de Isga Caminho para para de Isga Caminho para para de Isga Caminho para para de Isga Caminho para para de Isga Caminho para para de Isga Camin | Inportar dados do dente      Crear para Identificação do Clemite      Cidado de Integração      Center Publiko para Inportação      Tergo para recurregar consulta automaticamente      Tergo para recurregar consulta automaticamente      Tergo para enviço para produção      Tergo para enviço para produção - antes do horário apendedo      Tergo para enviço para produção - antes do horário apendedo      Tergo para enviço para produção - antes do horário apendedo      Tergo para enviço para produção - antes do horário apendedo      Tergo para enviço para produção para endos para de la pedido agendado      Tergo para enviço para produção agendado      Tergo para enviço para produção agendado      Tergo para enviço para produção agendado      Tergo para enviço para produção para enviço para produção para de la pedido agendado      Tergo para enviço para produção para de la pedido agendado      Tergo para enviço para produção para de la pedido agendado      Tergo para enviço para produção para de la pedido agendado      Tergo para enviço para produção para de la pedido agendado      Tergo para enviço para para de la pedido agendado      Tergo para enviço para para de la pedido agendado      Tergo para enviço para para de la pedido agendado      Tergo para enviço para para de la pedido agendado      Tergo para enviço para para de la pedido agendado      Tergo para enviço para para de la pedido agendado      Tergo para enviço para para de la pedido agendado      Tergo para enviço para para de la pedido agendado      Tergo para enviço para para de la pedido agendado      Tergo para enviço para para de la pedido agendado      Tergo para enviço para para de la pedido agendado      Tergo para enviço para tergo para enviço para tergo para enviço para tergo para enviço para tergo para enviço para tergo para enviço para tergo para enviço para tergo para enviço para tergo para enviço para tergo para enviço para tergo para enviço para tergo para enviço para tergo para enviço para tergo para enviço para tergo para enviço para | 0 |

1.2. Código de Venda no Site: relacionar com o cadastro feito na WEB.

| L                                                                                                    | Configuração                                                                                                    | Geral do Sistema                                                                                                    | ×                                                    |
|----------------------------------------------------------------------------------------------------|----------------------------------------------------------------------------------------------------|----------------------------------------------------------------------------------------------------|------------------------------------------------------|
| Geral     Combinação     Composição     Composição     Composição                                                                                                    | LOJA 001 - NOME DA LOJA                                                                                                    |                                                                                                    |                                                      |
| Police of the second second seco | Modo de utilização do Código de Vienda Stet <sup>®</sup><br>Porral<br>Por POV<br>Por Abertara de Caixa<br>Baidão<br>1 [12]<br>2 [12]<br>Mesa<br>3 [12]<br>Cartão<br>4 [12] | Códigos de Venda no Site           Nota Fiscil Manual           Baldo           2           7           7           7           7           7           7           7           7           7           7           7           7           72           72           73           74           73           74           73           74           73           74           74           75           75           75           75           75           75           75           75           75           75           75           75           75           75           75           75           75           75           75           75           75           75           75           75           75           75< | Unx Food App<br>Delivery<br>Tale Out<br>(F2)<br>(F2) |
| Salvar [15]                                                                                                    | Importar Config.                                                                                                    | 📑 Exportar Config.                                                                                                    | Fechar [17]                                          |

2. Cadastro de PDV

2.1. Marcar a opção de Importar Call Center

| Cadastro de PDV                                                   |                                                     |
|-------------------------------------------------------------------|-----------------------------------------------------|
| Loja 001 - NOME DA LOJA                                           |                                                     |
| Código 1 [F2]                                                     |                                                     |
| Descrição 2011                                                    |                                                     |
| Configurações                                                     | l de Lançto de Garçom Venda Cartão                  |
| 🗹 Venda Balcão 🛛 Venda Delivery 🗹 Venda Mesa 📿 Venda C            | artão NF. Manual Venda Cliente                      |
| Utiliza TEF Dadrão (Redecard, Visanet e Amex)                     | TEF TecBan TEF Hipercard                            |
| Enviar para TRP Pausa de impressão de produção                    | Import. Call-Center Utiliza Pager                   |
| Emitir Contra-Vale na Impressora Fiscal                           |                                                     |
| Dotz - Ler cartão magnético                                       | Modo de Impressão de Contra-Vale Fiscal             |
| Login de Usuário através de ID                                    | Cupom Não Fiscal Vinculado 🗸 🗸                      |
| Abertura de Gaveta Painel de Senha                                | Impressora Abrir Gaveta                             |
| Não Abrir V 0 - Nenhum                                            | NÃO IMPRIMIR                                        |
| Impressora Fiscal NFC-e/S@T TEF Display Microterminal Pager Touch | hSoreen Balança Códigos Venda Site Venda Balcão 🗸 🕨 |
|                                                                   |                                                     |
| Marca:                                                            |                                                     |
| Modelo:                                                           |                                                     |
|                                                                   |                                                     |
|                                                                   |                                                     |
| <b>O</b>                                                          | 🕄 🚽 🗙 🚽                                             |
| Incluir [F3] Exc                                                  | duir [F4] Salvar [F5] Cancelar [F6] Fechur [F7]     |
| gite o codigo                                                     | ALTEKAÇA                                            |

3. Módulo de Venda Delivery

- Acesse a opção "04 Importação Linx Food / Call Center";
  Status Loja ative a loja e informe o horário de atendimento. Se fechar o Degust PDV ou sair da tela de importação por 15 minutos a loja ficará off-line na Central Delivery.

| POV: 001 DATA CADA: 15/02/2018 AMERTURA: 01 |        |                 |          |              | OPERADOR: GERENTE | 0 17.33 🛐 |
|---------------------------------------------|--------|-----------------|----------|--------------|-------------------|-----------|
|                                             | STA    | TUS DO LINX FOO | D        |              |                   |           |
| Delivery: Inativo                           |        |                 |          | Take Out: In | ativo             |           |
| Módulo                                      |        |                 |          |              |                   |           |
| Todos                                       |        | Delivery        |          |              | Take Out          |           |
| Acão                                        | Ativar |                 | Inativar |              |                   |           |
| Motivo                                      |        |                 |          |              |                   |           |
| Manutenção sistema PDV                      |        |                 |          |              |                   |           |
| Manutenção terminal de importação           |        |                 |          |              |                   | $\sim$    |
| Falta de motoqueiro                         |        |                 |          |              |                   |           |
| Falta de produto na loja                    |        |                 |          |              |                   |           |
| Problema na loja (ECF/NFC-e/SAT)            |        |                 |          |              |                   |           |
|                                             |        | _               |          | _            |                   |           |
|                                             |        |                 |          |              |                   |           |

### (i) Loja off-line

O processo da loja estar off-line será a partir das novas versões certificadas utilizando os seguintes parâmetros:

- Loja sem abertura do dia de venda;
- Loja sem acesso à Internet;
  Loja aberta e com informações de Status On-line, porém nenhum PDV realizou a abertura de caixa;
  Status da Loja sendo Off-Line;
- Previsto para a versão 3.0.20.5 do Linx Degust PDV.

Os pedidos lançados pelo operador da Central Delivery serão importados e exibidos conforme a imagem abaixo.

| POV: 0         | 01 DATA CADO   | A: 15/02/2018 | ABERTURA: 01 |             |             |                   |                   |               | OPE       | RADOR: GERENTE  | 0 17:35                            |             |
|----------------|----------------|---------------|--------------|-------------|-------------|-------------------|-------------------|---------------|-----------|-----------------|------------------------------------|-------------|
|                |                |               |              |             | Impo        | rtação de Ped     | ido               |               |           | Statur<br>Mater | i da koja (Linx Fo<br>net 🗧 Take ( | od):<br>Dut |
| Pedido         | Id Pedido      | Total         | Tipo         | Status      |             | Observação        |                   |               |           |                 |                                    |             |
| Sem Info.      |                | Sen           | Info. Sem I  | nfo.        |             |                   |                   |               |           |                 |                                    |             |
| Nome Client    | bec            |               |              |             |             |                   |                   |               |           |                 |                                    |             |
|                |                |               |              |             |             |                   |                   |               |           |                 |                                    |             |
|                |                |               |              |             |             |                   |                   |               |           |                 |                                    |             |
|                |                |               |              |             |             |                   |                   |               |           |                 |                                    |             |
|                |                |               |              |             |             |                   |                   |               |           |                 |                                    |             |
|                |                |               |              |             |             |                   |                   |               |           |                 |                                    |             |
|                |                |               |              |             |             |                   |                   |               |           |                 |                                    |             |
|                |                |               |              |             |             |                   |                   |               |           |                 |                                    |             |
|                |                |               |              |             |             |                   |                   |               |           |                 |                                    | $\sim$      |
|                |                |               |              |             |             |                   |                   |               |           |                 |                                    |             |
|                |                |               |              |             |             |                   |                   |               |           |                 |                                    |             |
| Desce Street D | white one 28 a | mada          |              | Tedos: 0    | Delivery Ar | w 0 0             | belivery Local: 0 | 60            | Center: 0 | Take Out 0      | Bernet                             | 1 m 1       |
|                |                |               |              |             |             |                   |                   |               |           |                 |                                    |             |
| Prost          | to / Entrega   | - Cop         | str Pedido   | Fechato de  | Peddo       | echato Entregador | •                 | tatus Loja    | Consul    | tar Rota (FB)   | Cancelar Ped                       | do (F2)     |
| Ato            | ulizar (15)    | to            | akzar (16)   | Detailles d | o Pedido    | Log               | Com               | ultar Pedidos | -         | bar [17]        |                                    |             |

## Stá com alguma dúvida?

Consulte todos nossos guias na busca de nossa página principal clicando aqui.